### LifeQ COVID-19 App Registration Flow

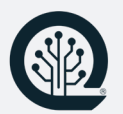

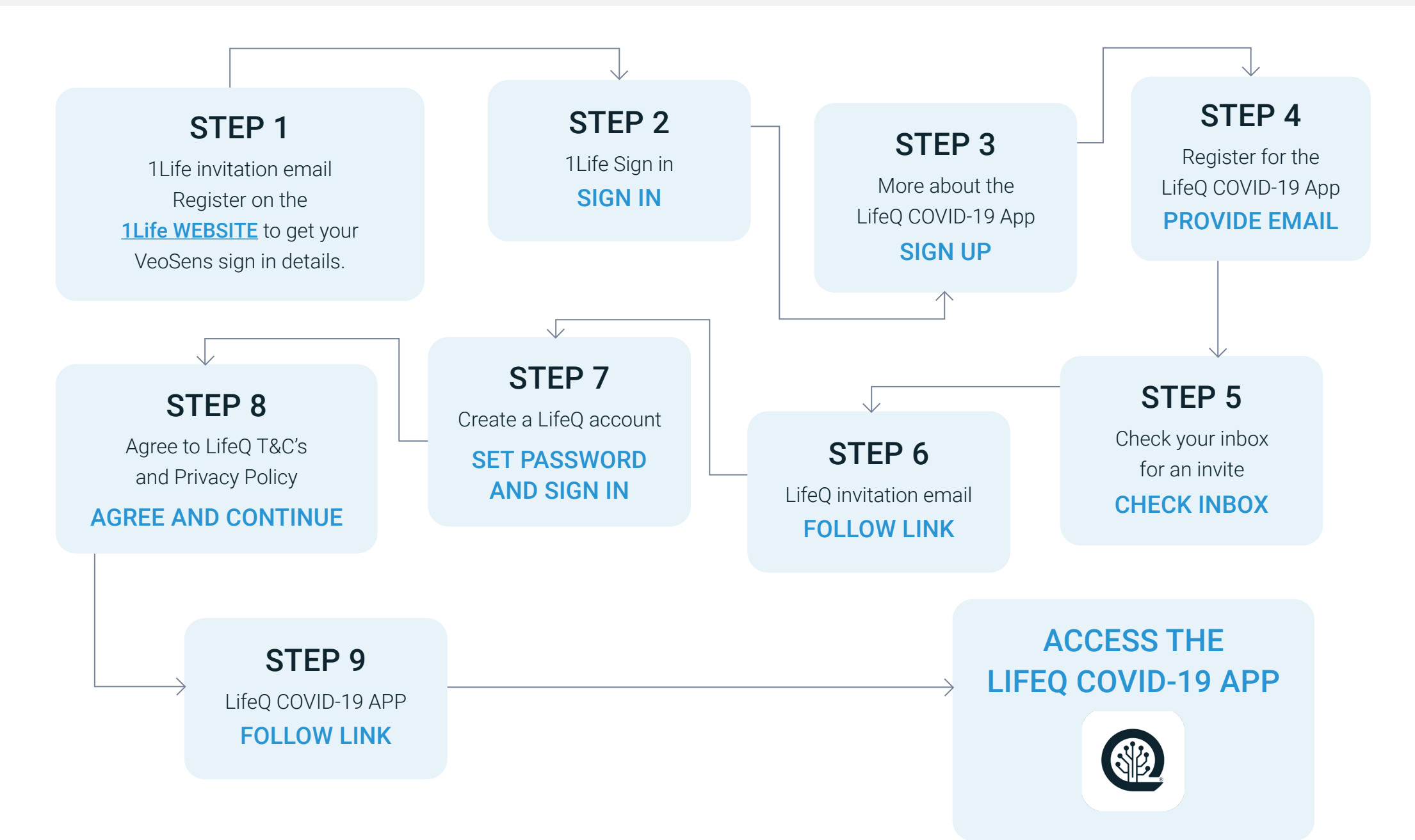

#### STEP 1: Get the VeoSens App

- Register on the **<u>1Life website</u>** to get your VeoSens login details.
- Download the VeoSens App from the Google Play Store or the Apple App Store.
- Download the Galaxy Wear/Wearable App from the Google Play Store or the Apple App Store.
- · Pair the watch and your mobile phone.
- Open the VeoSens App, select **1Life** as your insurer and capture your BMI details.

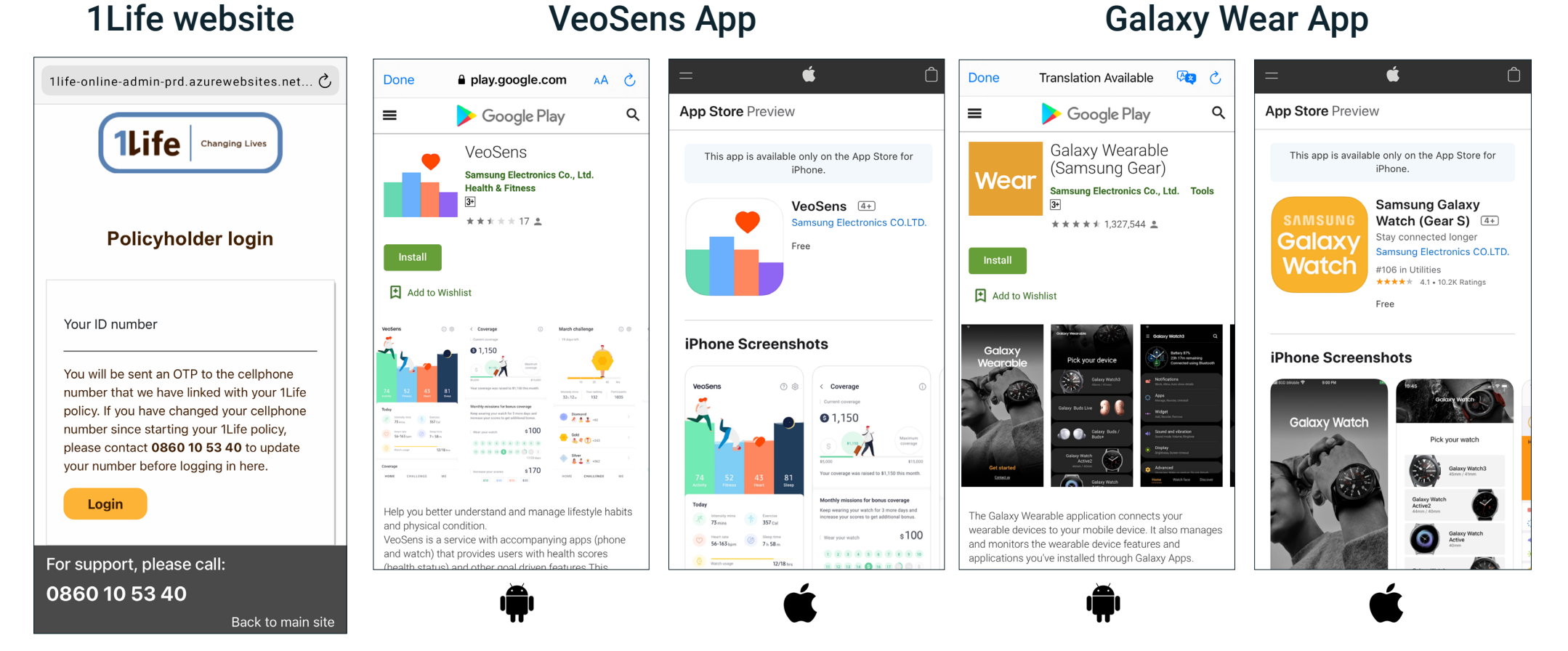

#### Copyright © 2021 by LifeQ Global Limited. All Rights Reserved.

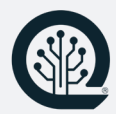

#### STEP 2: Set Up the LifeQ COVID-19 App

- Follow the link from your 1Life invitation email or you can scan the QR code provided on the right.
- Sign in using your 1Life sign in details.
- Find out more about the LifeQ COVID-19 App trial. If you would like to participate, click on Sign up!
- Enter the email address that you would like to use for the LifeQ COVID-19 App and to receive notifications via the LifeQ COVID-19 App.
- Check your inbox for an invitation email from LifeQ.
- Click the link to create your LifeQ account. Set a password and sign into your account.
- Agree to LifeQ's Privacy Policy and Terms and Conditions.
- You will be provided with the LifeQ COVID-19 App link.
- You are good to go!

|                                              |                                                                                                    | LifeQ has released their COVID-19 screening                                                                                                    |                                                                                                    |                                                                                           |                                                                                                    |
|----------------------------------------------|----------------------------------------------------------------------------------------------------|----------------------------------------------------------------------------------------------------|----------------------------------------------------------------------------------------------------|-------------------------------------------------------------------------------------------|----------------------------------------------------------------------------------------------------|
| Done AA 👌                                    | Get FREE access to                                                                                                    | solution free for 1Life Pulse clients to try. We<br>hope this will help users to be more aware of                                                                                                    | Done a seis issetting issetting os AA 💍                                                                  | Done • and twelling testilling at AA 🖒                                                    | Done a sea training transition on AA 🖒                                                                                            |
| <b>1Life</b> were two<br>Sign in             | the LifeQ COVID-19<br>Screening Solution<br>through Pulse                                                                                         | their physiological state, adapt their behavior<br>accordingly and in turn reduce possible<br>transmission of infection.<br>1Life Pulse clients that are actively using the<br>VeoSens Health Management App are invited to<br>try the COVID-19 screening solution, which must | LifeQ。                                                                                                   |                                                                                           |                                                                                                    |
| Please sign in using your 1Life credentials: |                                                                                                    | be used in conjunction with the VeoSens App.<br>New features will be released as the solution                                                                                                    | Join 1Life Pulse                                                                                         | Thank you!                                                                                | LifeQ COVID-19 App                                                                                                    |
| Policy number*                               |                                                                                                    | evolves, always providing users with the latest technology and tools to help them in these unusual times. 1Life Pulse clients can leave the service at any time by contacting LifeO support.                                                                                   | COVID-19 App<br>Please provide the email address you want to<br>use to sign up log in and be notified on | Please check your inbox. We have sent you<br>an email with a link to confirm and sign in. | The COVID-19 App opens in a new browser.<br>If it asks you for an invitation code,<br>please type <b>lifeq</b> into the text box. |
| Password*                                    |                                                                                                    | How does it work? +                                                                                                    |                                                                                                    |                                                                                           | Having trouble? Get help now.                                                                                                    |
|                                              | Life0.                                                                                                    |                                                                                                    | Email"                                                                                                   |                                                                                           | Privacy Policy Terms of Use                                                                                                    |
| SIGN IN                                      |                                                                                                    | How to get going +                                                                                                    |                                                                                                    |                                                                                           |                                                                                                    |
| FORGOT PASSWORD?                             | LifeQ has released their COVID-19 screening<br>solution free for 1Life Pulse clients to try. We                                                   |                                                                                                    | SIGN UP                                                                                                  |                                                                                           | <u>LITEŲ</u> .                                                                                                    |
|                                              | hope this will help users to be more aware of<br>their physiological state, adapt their behavior                                                  | The details +                                                                                                    | Having trouble? Get help now.                                                                            |                                                                                           |                                                                                                    |
|                                              | transmission of infection.                                                                                                    |                                                                                                    | Privacy Policy Terms of Use                                                                              |                                                                                           |                                                                                                    |
|                                              | Life Pulse clients that are actively using the<br>VeoSens Health Management App are invited to<br>try the COVID-19 screening solution, which must | SIGN UP FOR THE LIFEQ COVID-19 APP                                                                                                    | <u>LifeQ</u> .                                                                                           | Thank you, please check your inbox ×                                                      | Consent updated successfully.                                                                                                    |
|                                              | be used in conjunction with the VeoSens App.                                                                                                    | inter attraction contact <u>oupport (onred.com</u>                                                                                                    |                                                                                                    |                                                                                           |                                                                                                    |

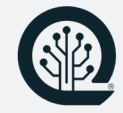

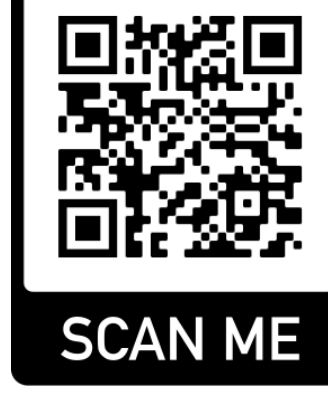

#### STEP 3: Using the LifeQ COVID-19 App

- Complete your profile by filling in your occupation, household size and postal code.
- Fill in some health-related questions.
- Add the app to your home page. This will allow you to have easier access to the app by creating a shortcut:

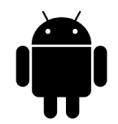

**Android:** With the app open in your mobile browser, tap the menu button and click "Add to Home Page".

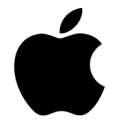

**Apple:** With the app open in your mobile browser, tap the share button at the bottom of the page and scroll down until you see "Add to Home Screen".

- Wear your watch and sync data on the VeoSens application.
- Ensure that you wear your device during sleep.
- We need 3-5 days of data to establish your personal physiological baseline. During this data collection phase, your screening status will be CALCULATING.
- If you have any questions or feedback, please contact us at support@lifeq.com.

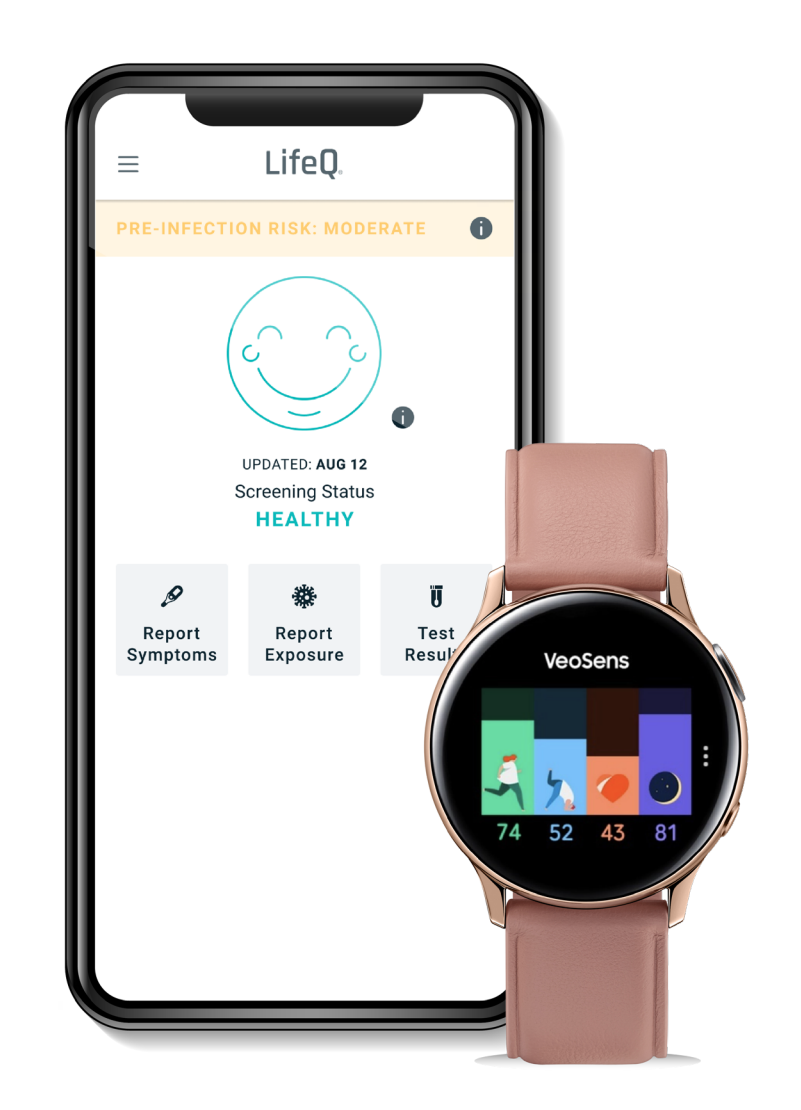

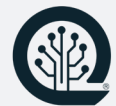

#### **User Tips**

#### Data syncing with the VeoSens App

- The LifeQ COVID-19 App works together with the Samsung Active 2 device.
- It runs on the data that is synced to the VeoSens App.

The VeoSens App needs to be open in the background on your smartphone to sync data from the wearable device. VeoSens supports both background syncing (i.e. automatically syncing while open in the background) as well as manual data syncing.

Triggering a manual sync by swiping down on the scores can improve the upload timing and therefore help to ensure that your LifeQ COVID-19 App is up to date.

- Check that your phone's bluetooth connection is turned on and that the wearable device is connected to the Samsung Galaxy Wear mobile application (Android) or Samsung Galaxy Watch mobile application (iOS).
- We recommend that you ensure that your VeoSens App is open and trigger a manual sync each morning to ensure more regular data uploads to VeoSens and therefore the COVID-19 App.

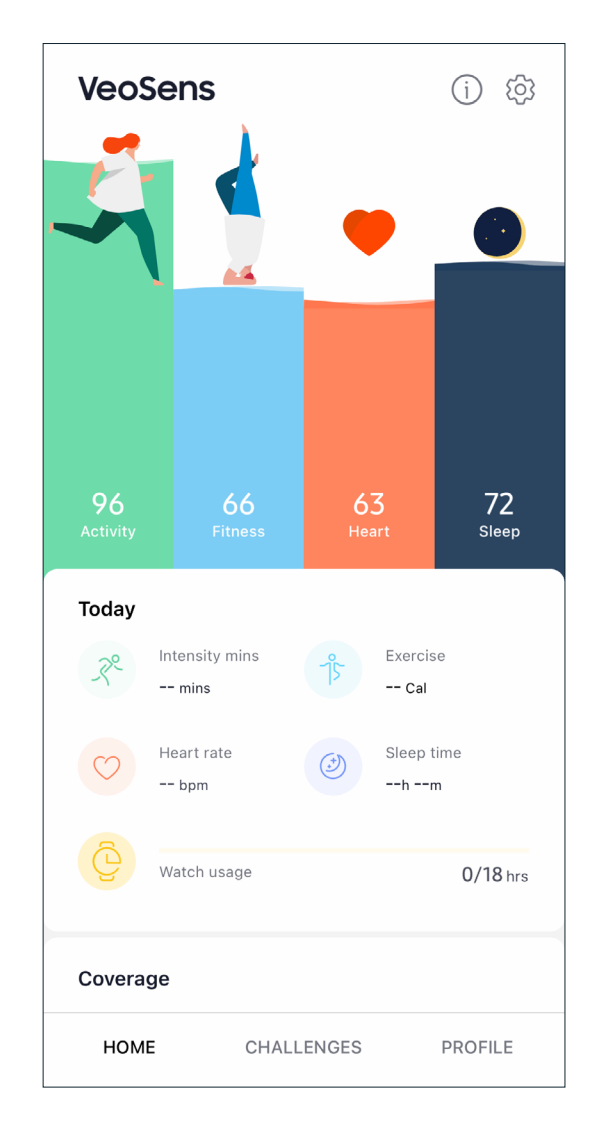

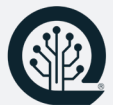

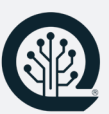

#### Wearing the Samsung wearable device during sleep

It is important to wear your device while sleeping, since many of our measurements and data sampling occurs during periods of rest. Please wear your device when going to bed, ensuring you have at least three (3) nights' sleep uploaded and reflecting in your VeoSens App to maintain a physiological baseline.

- If you find that light from your wearable device disturbs you while you are sleeping, you can turn on "Goodnight Mode" each night. This will prevent touch wake-up of the watch face as well as notifications from coming through. This can be found under Settings > Advanced.
- Always ensure that your device is sufficiently charged before going to bed.
- If you find the device uncomfortable to sleep with, loosen the strap of the device slightly before going to bed.

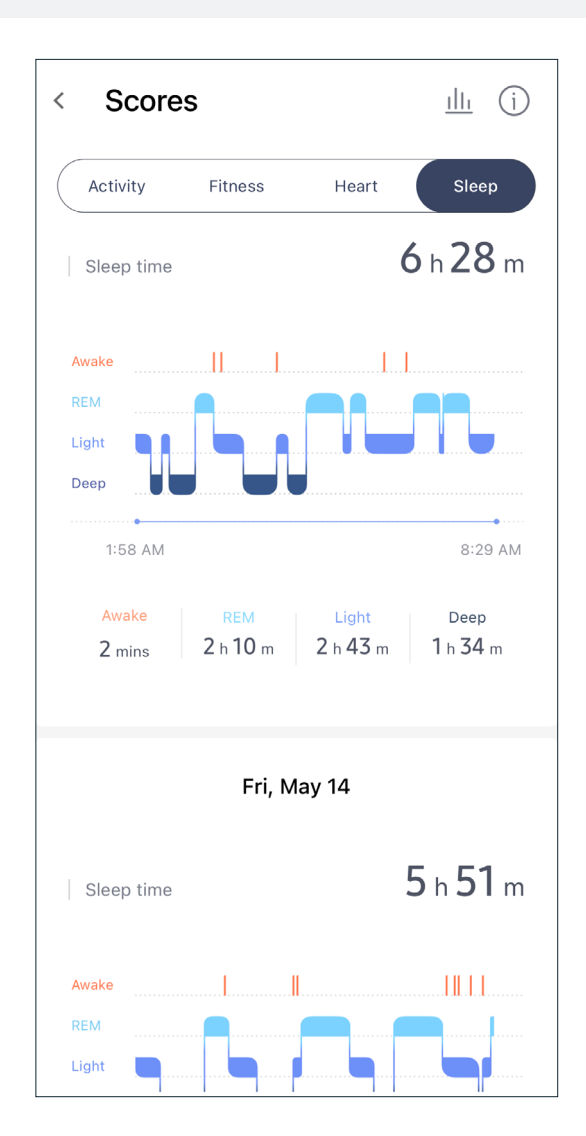

#### Providing feedback on the COVID-19 App

- Your status will always start in a "Calculating" state, while the system calculates your physiological baseline. Once established, a detected change in your physiological baseline will update your screening status.
- You will also receive an **email notification** which will prompt you to fill in a questionnaire. The **questionnaire** allows you to notify the system of alternate reasons why a change may have been detected. This includes options such as changes in alcohol consumption, exercise, medications or stress levels.
- Following this, you will be prompted to report any **symptoms** that you might be experiencing as well as any **exposure** you might have had to someone with Covid-19.
- Based on the data from the wearable device, as well as feedback provided by you, a **screening status** will be shown on the homepage of the LifeQ COVID-19 App, together with the date for which the status is valid.

There is the option on the LifeQ COVID-19 App to report the following at any time:

- Symptoms you might be experiencing
- Exposure you may have had to someone with Covid-19
- The results of a Covid-19 test

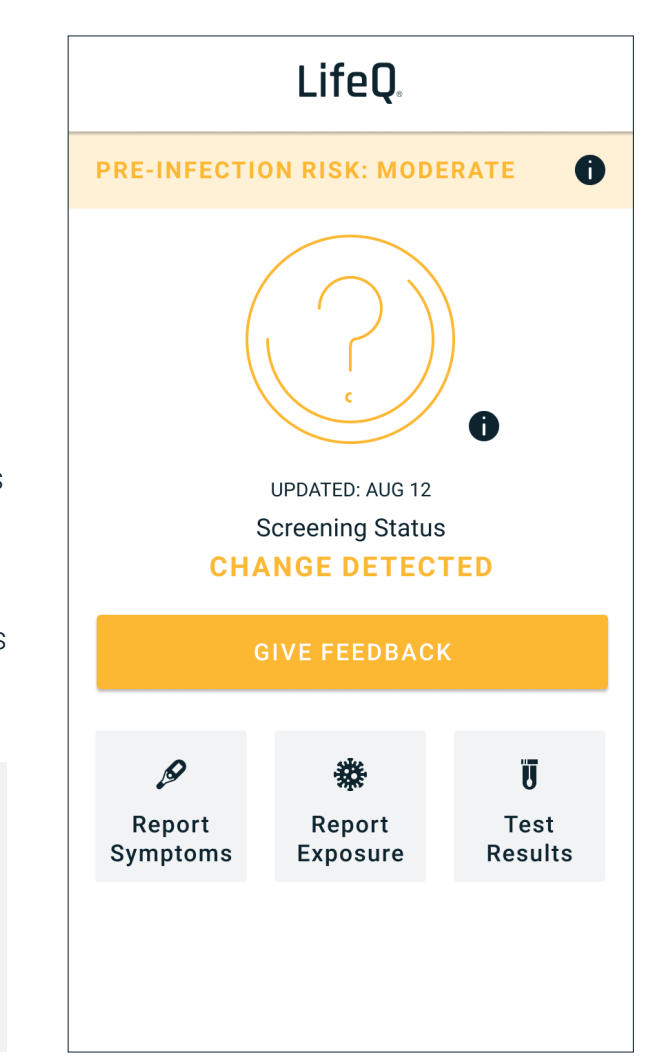

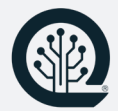